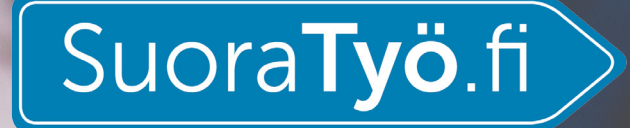

# HENKILÖKOHTAISEN AVUSTAJAN OPAS

SuoraTyö.fi-palvelun käyttöönotto ja työtuntien kirjaaminen

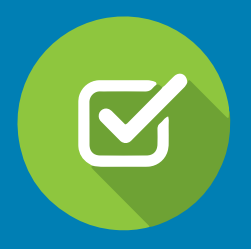

## Hei!

Tervetuloa SuoraTyö.fi-palvelun käyttäjäksi.

Kuntasi tai muu henkilökohtaisen avun toimija käyttää SuoraTyö.fi-palvelua henkilökohtaisten avustajien palkanmaksuun.

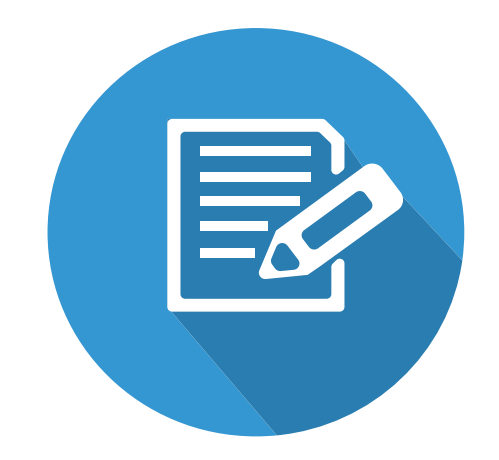

Henkilökohtaisena avustajana pidät palvelussa kirjaa työtunneista, jotka työnantajasi tai muu toimija hyväksyy palkanmaksuun. SuoraTyö.fi-palvelu tekee työajan seurannan helpoksi sekä nopeuttaa palkanmaksusi käsittelyä.

SuoraTyö.fi-palvelun avulla kaikista lakisääteisistä velvoitteista, kuten työeläkeja työtapaturmavakuutuksestasi, sekä palkkailmoittamisesta tulorekisteriin, huolehditaan automaattisesti.

Helposti ja turvallisesti!

# **SISÄLTÖ**

| REKISTERÖITYMINEN          | 4  |
|----------------------------|----|
| TUNNISTAUTUMINEN           | 8  |
| TYÖAJANSEURANTA            | 10 |
| TUNTIEN SYÖTTÖ             | 11 |
| MONISYÖTTÖ                 | 12 |
| LISÄT                      | 14 |
| SAIRAUSLOMA                | 15 |
| LOMAPÄIVÄT                 | 16 |
| PALKKAJAKSON VAHVISTAMINEN | 17 |

**1.** Saat sähköpostiisi viestin rekisteröityä palveluun, kun kuntasi tai muu henkilökohtaisen avun järjestäjä on lisännyt sinut työntekijäksi.

Klikkaa sähköpostiviestissä linkkiä Ota SuoraTyö.fi-palvelu käyttöön.

**2.** Sinulle avautuu selainikkunaan näkymä **Valitse salasana**.

Luo itsellesi salasana, jolla haluat jatkossa kirjautua palveluun.

Klikkaa nappia Aseta salasana.

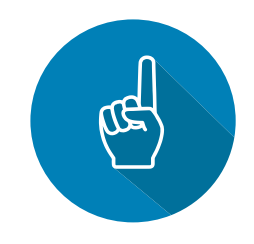

#### Rekisteröidy ja ota palvelu käyttöön

Helppokäyttöinen ja turvallinen palvelu on nopea ottaa käyttöön. Ennen palvelun käyttöönottoa rekisteröidy käyttäjäksi, jotta pääset syöttämään työtuntisi palvelun työajan seurantaan. Tämän jälkeen voit jäädä odottamaan, että kuntasi tai työnantajasi käy hyväksymässä ne palkanmaksua varten.

Pääset rekisteröitymään SuoraTyö.fi-palveluun täältä:

#### Ota SuoraTyö.fi-palvelu käyttöön

#### Työntekijän pikaopas

Pikaohjeen palvelun käytöstä löydät tämän sähköpostin liitteenä.

Työntekijän oppaassa on vaihe vaiheelta ohjeistettu, kuinka rekisteröidyt SuoraTyö.fi-palveluun ja kirjaat työaikasi palvelun työajan seurantaan. Kaikista palvelun käyttöön ja palkanmaksuun liittyvistä kysymyksistä voit tarvittaessa olla yhteydessä kuntasi henkilökohtaisen avun palkanlaskentaan.

| Valitse salasana         |  |
|--------------------------|--|
| Salasana                 |  |
| Svötä salasana uudelleen |  |
| Systa salasana uudelleen |  |
|                          |  |
| Aseta salasana           |  |
|                          |  |

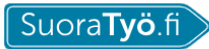

Yrityksille ja yhteisöille Tilitoimistoille Kotitalouksille Työn tekijöille

Blogi

Palkkalaskuri

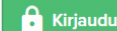

Kysyttyä

**3.** Kun kirjaudut palveluun seuraavan kerran, siirry osoitteeseen https://www.suoratyo.fi/.

Suosittelemamme selaimet ovat Google Chrome ja Mozilla Firefox.

Virallisesti tuemme kahta uusinta versiota.

4. Klikkaa sivun oikeassa yläkulmassa nappia Kirjaudu. Kirjaudu palveluun käyttämälläsi

\*sähköpostiosoitteella, sekä salasanalla, jonka loit edellisellä kerralla. Klikkaa nappia Kirjaudu sisään.

Huom. \* Tähän kirjoittamasi sähköpostiosoitteen on oltava sama kuin se, jonka kunnan tai muun toimijan palkanlaskija on lisännyt palvelun henkilötietoihisi.

Olethan tarvittaessa yhteydessä henkilökohtaisen avun palkanlaskentaan.

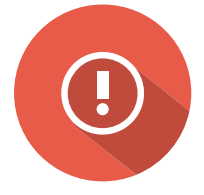

| Kiriaudu sisään                               |
|-----------------------------------------------|
| Tarvitsetko SuoraTvö-tilin? Luo ilmainen tili |
| *                                             |
| Sähköposti                                    |
|                                               |
| Salasana                                      |
|                                               |
|                                               |
|                                               |
| Kirjaudu sisään                               |
| Unohditko salasanasi?                         |
|                                               |

**5.** Mikäli käy niin, että jatkossa unohdat salasanasi, voit vaihtaa salasanan linkistä **Unohditko salasanasi?** (kts. kuva alla)

| Kirjaudu sisään<br>Tarvitsetko SuoraTyö-tilin? <u>Luo ilmainen tili</u> |
|-------------------------------------------------------------------------|
| Sähköposti                                                              |
| Salasana                                                                |
|                                                                         |
| Kirjaudu sisään                                                         |
| Unohditko salasanasi?                                                   |

**6.** Ohjeet salasanan vaihtamiseksi lähetetään palvelussa käyttämääsi sähköpostiosoitteeseen, kun klikkaat nappia **Lähetä**.

Mene sähköpostiisi ja seuraa ohjeita, niin pääset luomaan itsellesi helposti uuden salasanan.

## Salasanan vaihto

Kirjoita palveluun rekisteröimäsi sähköpostiosoite alla olevaan kenttään. Jatko-ohjeet salasanan vaihtamiseksi lähetetään sähköpostiisi.

Sähköpostiosoitteesi

Lähetä

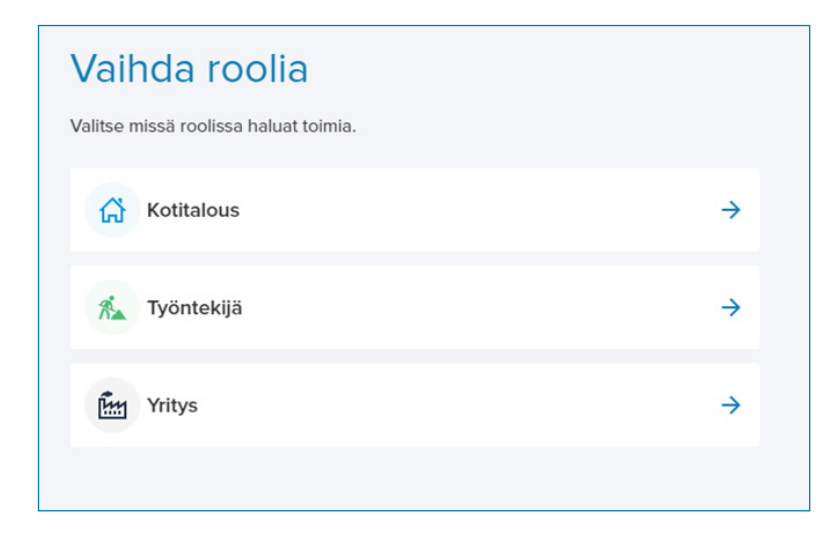

**7.** Kun olet kirjautunut palveluun, Valitse aina jatkossa rooliksi **Työntekijä**.

Huom. Ensimmäisellä kerralla kirjautuessasi palveluun sinun tulee vielä tunnistautua käyttäjäksi verkkopankkitunnuksilla.

Tämän jälkeen pääset kirjaamaan työtunnit työajanseurantaan.

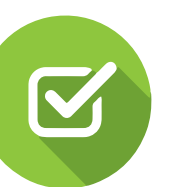

| Tervetuloa SuoraTyö-palveluun                                                                                                    |
|----------------------------------------------------------------------------------------------------|
| Tutustu vapaasti palveluumme. Ennen kuin voit tehdä työsopimuksia ja maksaa palkkoja, haluaisimme<br>tuntea sinut paremmin sekä turvata työskentelysi. |
| 50%<br>VALMIS PROFIILI<br>Valmis profilli<br>Täytä omat tietosi 2 Tunnistaudu                                                                          |

**8.** Omat tietosi ovat siirtyneet palveluun sähköpostiosoitteen perusteella.

Seuraavaksi tunnistaudu palveluun verkkopankkitunnuksilla.

Klikkaa (2) Tunnistaudu ja valitse pankkisi.

# **TUNNISTAUTUMINEN**

1 Tunnistetiedot ovat voimassa kolme kuukautta tunnistuspäivästä lukien. Tunnistaudu tarvittaessa uudelleen.

Hyvä asiakkaamme, varmistaaksemme asioinnin turvallisuuden pyydämme sinua tunnistautumaan pankkimaailmastakin tutulla Tupas-tunnisteella. Tunnistautumalla hyväksyt käyttöehdot, sekä valtuutat SuoraTyön hoitamaan lakisääteiset velvoitteet puolestasi toimiessasi työnantajana. Työntekijänä toimiessasi mm. näet sinulle maksetut palkat. Kun tunnistautuminen on varmistettu, sinut ohjataan automaattisesti takaisin SuoraTyö.fi-palveluun.

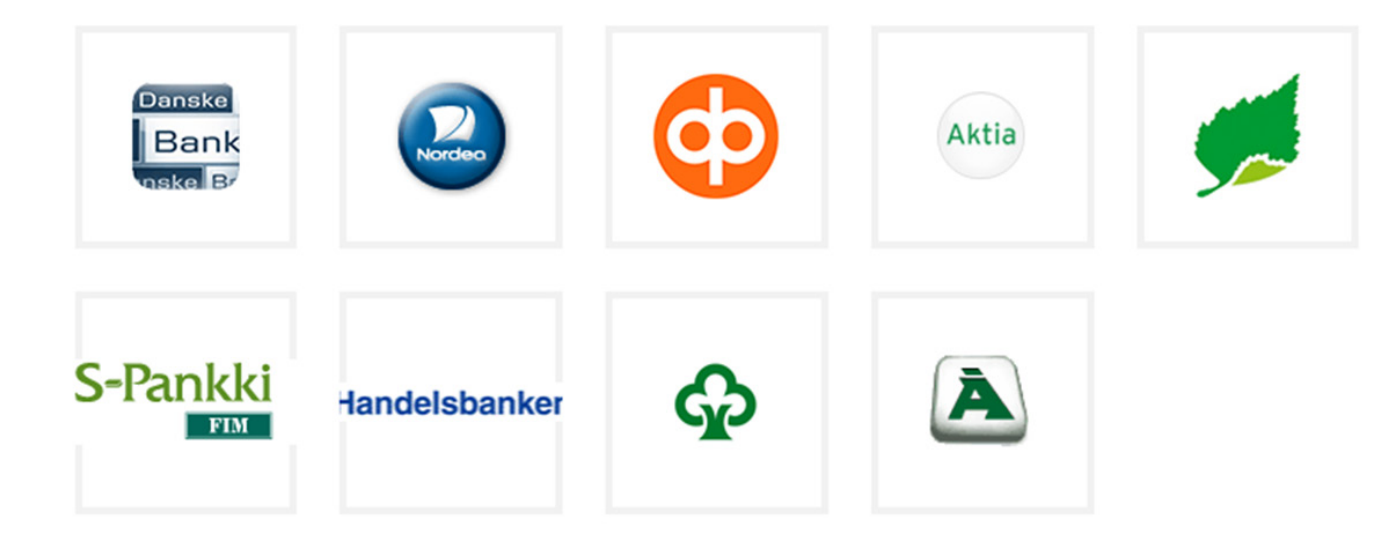

|                                                  |                                                | B<br>Iltapäivää Taina!          |                         |                                                                                                    |
|--------------------------------------------------|------------------------------------------------|---------------------------------|-------------------------|----------------------------------------------------------------------------------------------------|
| Työtarjoukset<br>O                               | Työsopimukset<br>1 kpl →                       | Palkkoja vastaanotettu<br>O kpl | Palkat brutto<br>0,00 € | Palkat netto<br>0,00 €                                                                                                |
| Työsopimukset                                    | >                                              | Palkat                          | ×                       | usimmat ilmoitukset<br>neistyössa oikoma keikkatyöt                                                                   |
| Sanna Santanen<br>1.4.2018<br>Nävtä kaikki työs: | Henkilökohtainen avustaja<br>Tuettu Hyvaksytty | $\sum$                          | T<br>Fi<br>Ec<br>to     | EST 1389511<br>ma ky 2704.2018<br>ra, Raisio, Suonenjoki Kertaluonteinen, Säännöllisesti<br>istuva, Uraika            |
|                                                  |                                                | Sinulle ei ole maksettu vielä y | htään palkkaa.          | EST 1066351<br>ma Ky 2704.2018<br>ybä, Rovaniemi, Seinäjöki Säännöllisesti toistuva,<br>itunnaisesti toistuva, Urakka |
|                                                  |                                                |                                 | т                       | EST 1522112                                                                                                    |

Tunnistautumisen jälkeen pääset tarkastelemaan työsopimuksiasi ja syöttämään tunteja **työajanseurannassa**.

### Työajanseurantaan

Työajanseurantaan pääset klikkaamalla etusivulla **Työnantajan nimeä**, tai **vaihtoehtoisesti** klikkaamalla **ensin Työsopimukset**, jonka **jälkeen Työajanseuranta**. Tässä kohdassa pääset myös halutessasi katsomaan työsopimustasi klikkaamalla työnantajan nimeä.

| Työsopimukset                |         |            |           |
|------------------------------|---------|------------|-----------|
| Q Etsi Hae                   |         |            |           |
| A ALATNANÖYT                 | VERSIOT | TILA       |           |
| Sanna Santanen<br>01.04.2018 | 1       | Hyväksytty | 🕓 Työajar |

# TYÖAJANSEURANTA

| yönseurar                                                                             | nta                                    |                            |                     |           |                     |                          | Pikaohje                  |
|---------------------------------------------------------------------------------------|----------------------------------------|----------------------------|---------------------|-----------|---------------------|--------------------------|---------------------------|
| Työnantaja                                                                            |                                        | F                          | alkkajaksot (2 kpl) |           | Tätä palkkajaksoa ( | i ole vielä vahvistettu. |                           |
| Sanna Santanen O                                                                      | 1.04.2018                              |                            | 01.04 30.04.2018    | 2         | •                   | Vahvista                 |                           |
| Verokortin tiedot<br>Tyyppi: B Yhden tulo<br>(pid:433899)                             | orajan mukaan, voimaa                  | antulopäivä: 1.4.2018, en  | e 01.05 31.05.2018  |           |                     |                          |                           |
| (50.100000)                                                                           |                                        |                            | © 01.04 30.04.2018  |           |                     | Siirry työsop            | imukseen                  |
| 'alkkajakson h<br>Kirjoita tähän palkka<br><b>'untiseuranta</b><br>Valitse arkipäivät | iuomautukset<br>jaksoon liittyvä komme | entti<br>Tyhjennä valinnat | Monisyöttö @        |           |                     |                          | Tallenna<br>uokkaa päiviä |
|                                                                                       |                                        |                            |                     | Projected | l a contrat         |                          |                           |
| maarialita                                                                            | 26                                     | 27                         | 28                  | 29        | 30                  | 31                       |                           |
| 14                                                                                    | 2                                      | 3                          | 4                   | 5         | 6                   | 7                        |                           |

Palkkajaksot tulevat näkyviin klikkaamalla **Palkkajaksot**. Palkkajakson pallon väri on harmaa, kun sitä ei ole vahvistettu. **Vahvistettuasi** jakson väri muuttuu keltaiseksi, ja työnantajan/työnantajan edustajan vahvistuksen jälkeen vihreäksi. Palkkajaksot ovat aikajärjestyksessä uusin ylimpänä. Valitse palkkajakso, jolle haluat syöttää tunteja (alin käsittelemätön).

# **TUNTIEN SYÖTTÖ**

| Tuntiseuranta      |                        |                   |              |           |          |           |          | Syötä työaika ×                                                     |
|--------------------|------------------------|-------------------|--------------|-----------|----------|-----------|----------|---------------------------------------------------------------------|
| Valitse arkįpäivät | Valitse <u>k</u> aikki | Tyhjennä valinnat | Monisyöttö Ø |           |          | <i> </i>  | a pāiviā | (1) 1 päivä valittuna<br>Criellinen päivä 3.4.2018 Seuraava päivä > |
| Maanantai          | Tiistai                | Keskiviikko       | Torstai      | Perjantai | Lauantai | Sunnuntai |          | Coefficient parva 3.4.2010 Sedicava parva y                         |
|                    |                        |                   |              |           | 30       | 31        | 1        | Selite puuttuu. Ota yhteyttä kuntaasi. 🔹                            |
|                    |                        |                   |              |           |          |           |          | 08 : 00 → 16 :<br>04                                                |
|                    |                        |                   |              |           |          |           |          | + Lisää uusi rivi                                                   |
| м                  | 2                      | 3                 | 4            | 5         | 6        | 7         | 8        | Kommentti (ei pakollinen)                                           |
|                    |                        |                   |              |           |          |           |          | 🗌 Lomapäivä 🛛                                                       |
|                    |                        |                   |              |           |          |           |          | Lomapäivä etukäteen                                                 |
|                    |                        |                   |              |           |          |           |          | Matkapäivä 😧                                                        |
| 15                 | 9                      | 10                | n            | 12        | 13       | 14        | 15       | Sairaana                                                            |
|                    |                        |                   |              |           |          |           |          | Tapaturma                                                           |
|                    |                        |                   |              |           |          |           |          | Äitiys- tai isyysvapaa                                              |
|                    |                        |                   |              |           |          |           |          | Lomautus                                                            |
|                    |                        |                   |              |           |          |           |          | Opintovapaa                                                         |
|                    |                        |                   |              |           |          |           |          | Muu työssäolon veroinen aika                                        |
| 16                 | 16                     | 17                | 18           | 19        | 20       | 21        | 22       | Tilapäinen hoitovapaa O                                             |
|                    |                        |                   |              |           |          |           |          | Tallenna ja sulje Tallenna ja seuraava                              |

Kun klikkaat haluamaasi **päivää**, pääset kirjaamaan tunnit oikealle tulevaan ikkunaan. Työaika merkitaan muodossa hh:mm-hh:mm (esimerkiksi 08:00-16:00)

08:00-16:00

3

Kun klikkaat Tallenna ja sulje, työvuoro tulee näkyville kalenteriin. Voit myös valita Tallenna ja seuraava, jolloin pääset suoraan täyttämään seuraavan päivän tunteja.

| Tuntiseuranta                                                        |         |             |         |           |          |           |   |  |  |
|----------------------------------------------------------------------|---------|-------------|---------|-----------|----------|-----------|---|--|--|
| Valitse arkipäivät 🗎 Valitse kaikki Tyhjennä valinnat 🚺 Monisyöttö 🕢 |         |             |         |           |          |           |   |  |  |
| Maanantai                                                            | Tiistai | Keskiviikko | Torstai | Perjantai | Lauantai | Sunnuntai |   |  |  |
|                                                                      |         |             |         | 29        | 30       | 31        | 1 |  |  |

#### Monisyöttö-toiminto

Voit halutessasi käyttää monisyöttö-toimintoa, mikäli sinulla on usealle päivälle täysin samanlainen kirjaus.

Toiminto löytyy tuntiseurannan yläosasta ja väri on sininen sen ollessa aktiivisena. Voit halutessasi valita kaikki arkipäivät (**valitse arkipäivät**), **tai** kaikki kalenterin päivät (**valitse kaikki**), ja lisätä työvuorot valituille päiville yhdellä kirjauksella.

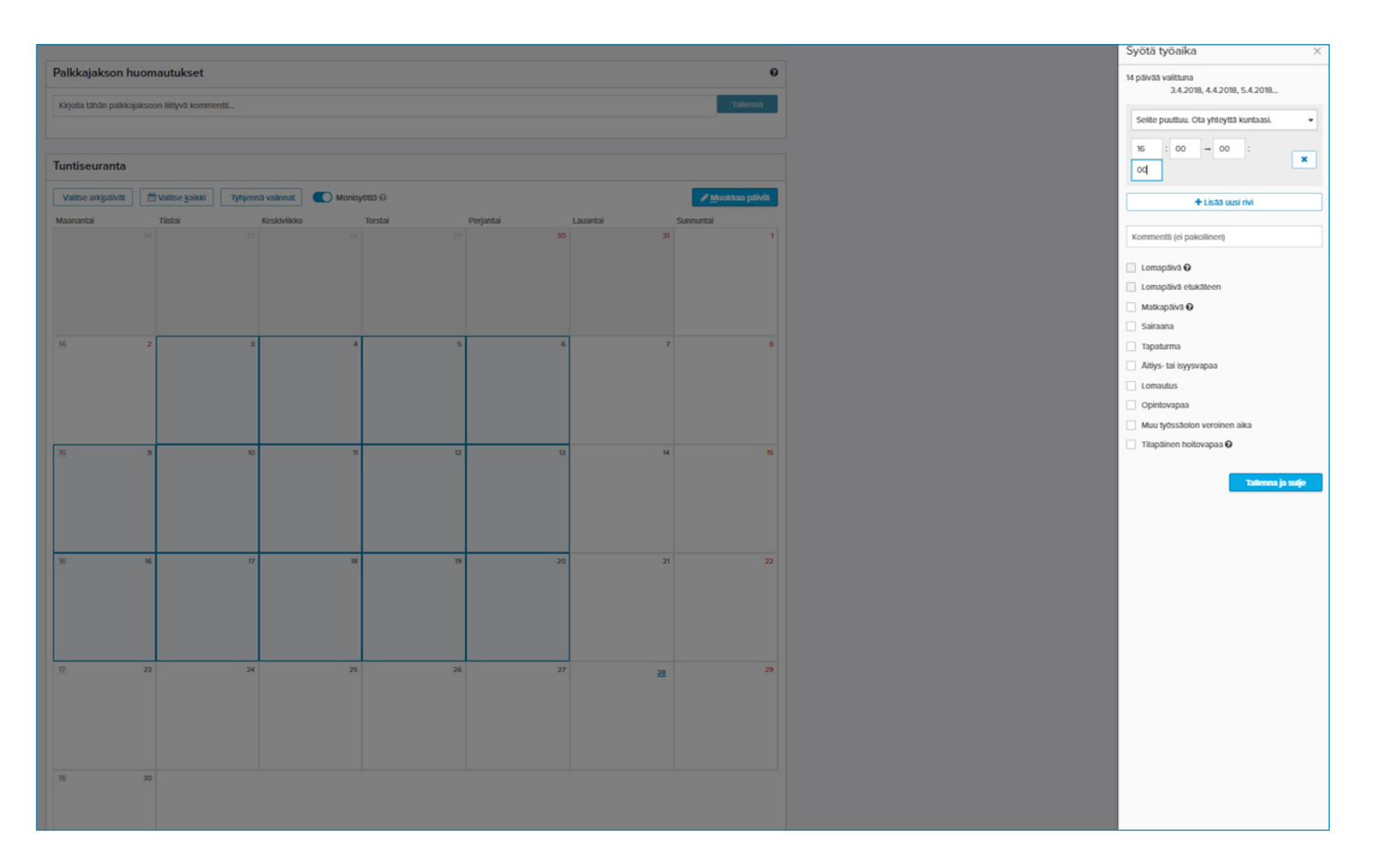

HUOM. Monisyötön ollessa aktiivisena voit valita klikkaamalla **yksitellen** haluamasi päivät, ja tehdä kirjauksen jokaiseen päivään yhdellä kertaa.

|                        |                   |                   |                   |                   |    |    | Syötä työaika × (1) 1 päivä valituna <edellinen 25.4.2018="" päivä="" seuraava=""> tunnit</edellinen>                               |
|------------------------|-------------------|-------------------|-------------------|-------------------|----|----|----------------------------------------------------------------------------------------------------|
| M 2                    | 3                 | 4                 | 5                 | 6                 | 7  | 8  | 08 : 00 - 16 :<br>00 + Lisää uusi rivi                                                                                              |
|                        | © 5:00 & 1:00     | Ø 5:00 (5 1:00    | Ø 5:00 🤅 1:00     | © 5:00 🤇 1:00     |    |    |                                                                                                    |
| 9<br>16:00-00:00       | 10<br>16:00-00:00 | 16:00-00:00       | 12<br>16:00-00:00 | 13                | ы  | 15 | Kommentti (ei pakollinen)  Lomapäivä  Lomapäivä etukäteen Matkapäivä                                                                |
| © 5:00 €, <b>1</b> :00 | Ø 5:00 € 1:00     | © 5:00 € 1:00     | Ø 5:00 € 1:00     | Ø 5:00 🤄 t:00     |    |    | ✓ Sairaana                                                                                                    |
| 15 16<br>16:00-00:00   | 17.               | 18<br>16:00–00:00 | 19<br>16:00-00:00 | 20<br>16:00-00:00 | 21 | 22 | <ul> <li>Sairaana (palkaton) Ø</li> <li>Tapaturma</li> <li>Äitiys- tai isyysvapaa</li> <li>Lomautus</li> <li>Opintovapaa</li> </ul> |
| © 5:00 € 1:00          | © 5:00 & 1:00     | © 5:00 (5 1:00    | Ø 5:00 ₲ 1:00     | © 5:00 🤇 1:00     |    |    | Muu työssäolon veroinen aika                                                                                                    |
| 0 23                   | 24                | 25                | 26                | 27                | 28 | 29 | Tilapäinen hoitovapaa 🛛                                                                                                    |
| 18 30                  |                   |                   |                   |                   |    |    |                                                                                                    |

### Lisät

Ohjelma laskee automaattisesti mahdolliset **lisät**. Esimerkiksi **ilta- ja yölisiä ei tarvitse merkitä** erikseen. Kalenterissa näkyvät merkatut työvuorot ja lisiin oikeuttavat tunnit.

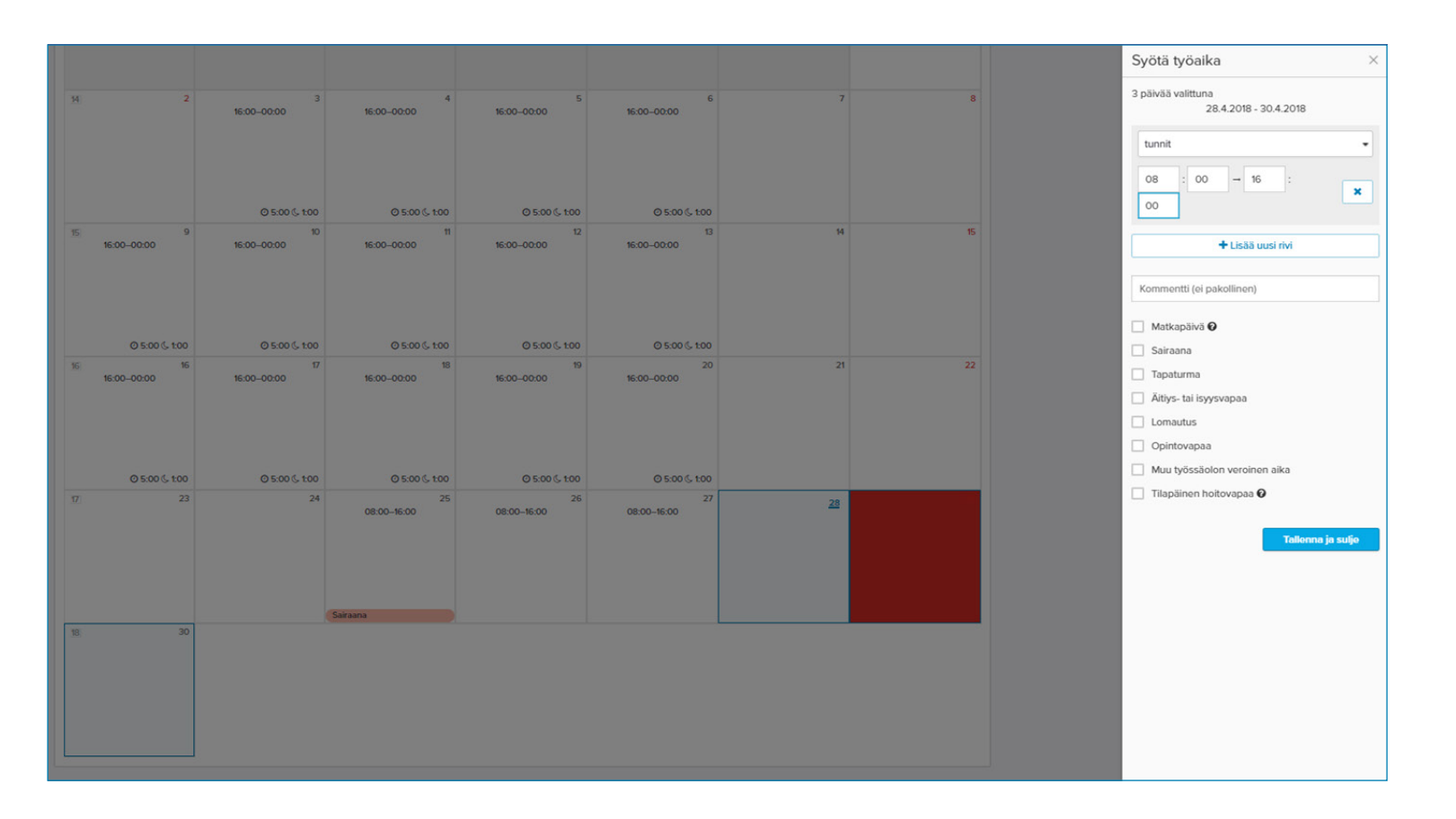

#### Sairausloma

Jos olet ollut **sairauslomalla** ja hoitanut siihen liittyvän ilmoitusvelvollisuuden, merkataan sairauspäivä kirjaamalla suunnitellun työvuoron alkamis- ja loppumisaika, sekä lisätään ruksi kohtaan **sairaana**. **Tilapäistä hoitovapaata** käytetään hoidettaessa sairasta lasta kotona. •**merkin takana tarkempi ohje**. Kalenterissa näkyy erillinen merkintä sairauspäivästä. Kuvassa ollaan lisäämässä kolmelle päivälle samaa työvuoroa.

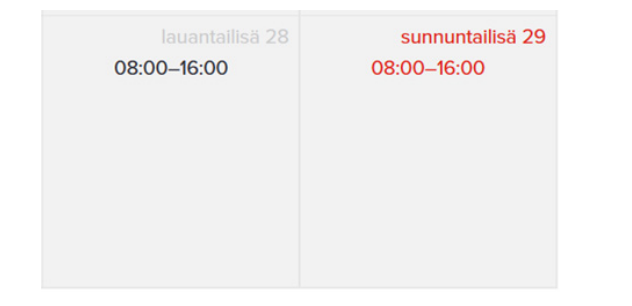

#### Lomapäivät

Jos pidät ansaittuja vuosilomapäiviä, kirjataan ne ruksaamalla halutuille päiville **lomapäivä**. Lomapäivät vähentävät lomapäiväsaldoa. Pääsääntöisesti lomaa kuluttuvia päiviä ovat arkipäivät ja lauantait (ohjelma antaa kirjata lomapäiviä vain lomaa kuluttaville päiville).

Jos sinulla on kysyttävää tai kerrottavaa tuntikirjauksista, voit kirjoittaa sen alla olevaan kenttään, ja työnantajasi / työnantajan edustajasi käsittelee sen.

| Palkkajakson huomautukset                            | Θ                   |
|------------------------------------------------------|---------------------|
| Kirjoita tähän palkkajaksoon liittyvä kommentti      | Tallenna            |
| Taina Tamminen (TT) - 28.04.2018: 25.4. sairaana     | Octottas käsittelyä |
| (un viesti on käsitelty, voit vahvistaa palkkaiakson | Käsitelty           |

| 🚯 Tätä palkkajaksoa e | ole vielä vahvistettu. |
|-----------------------|------------------------|
|-----------------------|------------------------|

Vahvista

# PALKKAJAKSON VAHVISTAMINEN - TYÖNTEKIJÄN ROOLISSA

| Vahvista palkkajakso                                                                                           |                                                               | ×                                                        |
|----------------------------------------------------------------------------------------------------|---------------------------------------------------------------|----------------------------------------------------------|
| 'Vahvistamalla palkkajakson et voi enää muuttaa palk<br>ja palkkajakson vahvistamisesta lähtee tieto työnantaj | kajakson tunteja. Syöttämäsi tunnit on tallennettu<br>jalle.' | automaattisesti                                          |
| Peruuta                                                                                                    | Vahvista                                                      | palkkajakso                                              |
|                                                                                                    |                                                               |                                                          |
| Työnseuranta                                                                                                   |                                                               | Pikaohjeet                                               |
| Työnantaja                                                                                                    | Palkkajaksot (2 kpl)                                          |                                                          |
| Sanna Santanen 01.04.2018 👻                                                                                    | 01.04 30.04.2018                                              | <ol> <li>Olet vahvistanut tämän palkkajakson.</li> </ol> |
| Verokortin tiedot<br>Tyyppi: B Yhden tulorajan mukaan, voimaantulopäivä: 1.4.2018, er                          | • 01.05 31.05.2018                                            |                                                          |
| (pid:433899)                                                                                                   | <u> 01.04 30.04.2018</u>                                      | Siirry työsopimukseen                                    |
|                                                                                                    |                                                               |                                                          |

Kun olet vahvistanut palkkajakson, pallon väri muuttuu keltaiseksi.

| Palkkajaksot (3 kpl)     |   |
|--------------------------|---|
| 01.04 30.04.2018         | - |
| • 01.06 30.06.2018       |   |
| • 01.05 31.05.2018       |   |
| <u> 01.04 30.04.2018</u> |   |

Kun työnantaja tai muu toimija on **vahvistanut** palkkajakson, pallon väri muuttuu **vihreäksi**.

# HUOM. Jos palkkajaksolle ei ole tulossa palkkoja tulee asiasta ilmoittaa palkanlaskentaan.

Kaikissa kysymyksissä olethan yhteydessä henkilökohtaisen avun palkanlaskentaan.

Seuraavalla sivulla on tilaa yhteystiedoille.

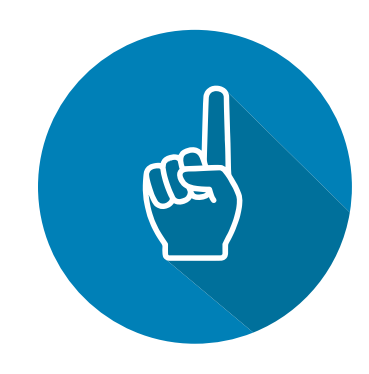

# YHTEYSTIEDOT

| Nimi:             |  |
|-------------------|--|
| Puhelinnumero:    |  |
| Sähköpostiosoite: |  |
| Nimi:             |  |
| Puhelinnumero:    |  |
| Sähköpostiosoite: |  |
|                   |  |

Nimi:\_\_\_\_\_

Puhelinnumero:\_\_\_\_\_

Sähköpostiosoite:\_\_\_\_\_

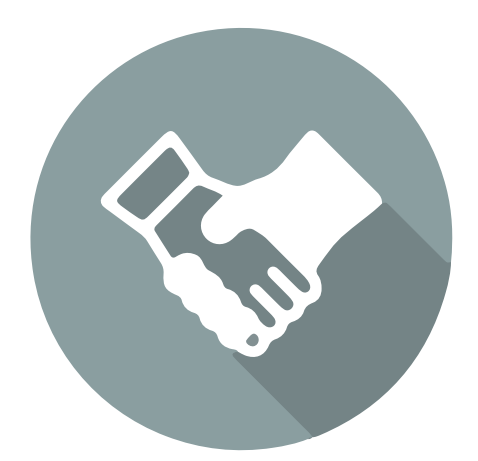

# Helpoin tapa tehdä ja teettää työtä.

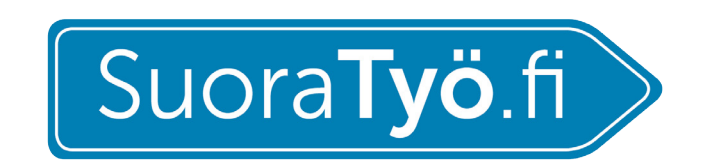

Kasarmintie 15, 90130 Oulu info@suoratyo.fi